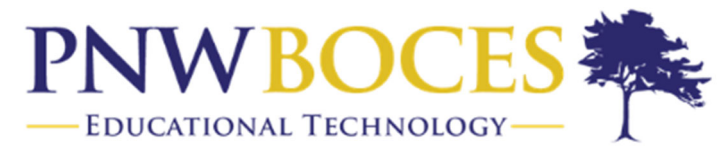

## Service and Innovation Through Partnership

# Student Login – Chromebooks

- 1. Install the Schoology App on your Chromebook by going to: https://play.google.com/store/apps/details?id=com.schoology.app&hl=en\_US&gl=US
- 2. Use the Schoology app to access your account. Do not use your Chrome Browser
- 3. Select PNWBOCES CTE and Special Education Center as your school.
- 4. Enter your Username and Password

#### Sign in to Schoology

| Password | Forgot your password |
|----------|----------------------|
| Password |                      |

# **Troubleshooting Login Issues**

### Forgot your password?

Click Forgot your password to reset your password via email.

| 0                                | Error: The email address and password<br>combination you entered cannot be<br>recognized or does not exist. Please try<br>again. |
|----------------------------------|----------------------------------------------------------------------------------------------------|
|                                  |                                                                                                    |
| Sign                             | in to Schoology                                                                                                    |
| Sign                             | in to Schoology                                                                                                    |
| Sign<br>All field<br>Ema         | in to Schoology<br><sup>s are required</sup><br>il or Username                                                                   |
| Sign<br>All field<br>Ema<br>Pass | in to Schoology<br>s are required<br>il or Username<br>word                                                                      |

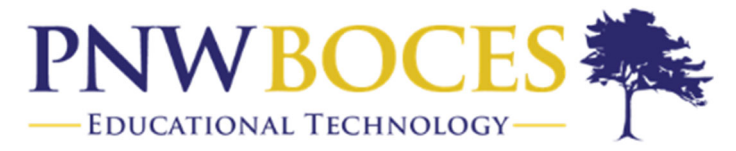

## Service and Innovation Through Partnership

**Note:** If you do not have an email address associated with your account, you will not be able to reset your password using the **Forgot your password** link. Contact your teacher for help logging in to Schoology.